## How to use IPTVchannels on KODI

Ensure that you are using KODI v15 (Isengard) or above. The Stalker PVR add on is included as part of the package. If you are using OpenELEC, use version 6.0.1 or above.

- 1) Install and launch KODI
- 2) Select System:

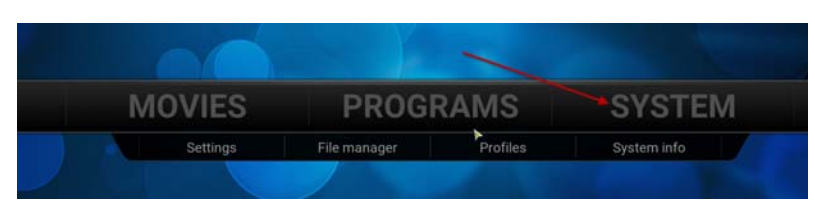

3) select Add-Ons:

| Confle | ience    |
|--------|----------|
| Ар     | pearance |
|        | Video    |
|        | TV       |
|        | Music    |
|        | Pictures |
|        | Weather  |
|        | Add-ons  |

3) Select My Add-Ons:

| My add-ons              |  |
|-------------------------|--|
| Install from repository |  |
| Install from zip file   |  |
| Search                  |  |
| System                  |  |

## 4) Select PVR Clients:

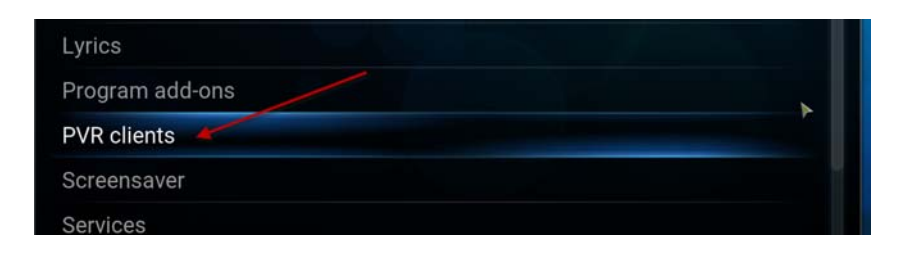

5) Select the Stalker Client:

| PVR IPTV Simple Client | Disabled |
|------------------------|----------|
| PVR WMC Client         | Disabled |
| Stalker Client         | Enabled  |
| Tvheadend HTSP Client  | Disabled |

6) Enable the Stalker Client Add-On, then select Configure:

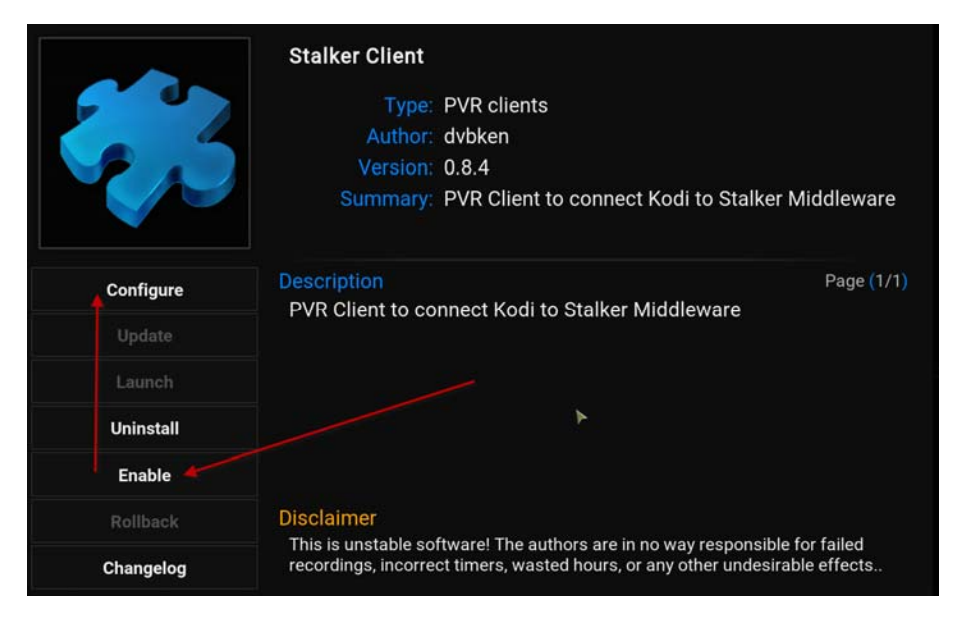

7) In the General tab, set Active Portal=1 (default) and set Connection Timeout to maximum value (15):

|                   | Settings - S | talker Client |          | X |
|-------------------|--------------|---------------|----------|---|
| General           | Portal 1     | Portal 2      | Portal 3 | > |
| Active Portal     |              |               | 1 🔽      |   |
| Misc              |              |               |          |   |
| Connection Timeou | ıt           |               | 15 🔽     |   |

8) Select the Portal 1 tab, then enter following values. You need to enter the MAC Address that you provided when completing your account confirmation. Server Address is cod123.biz:88/stalker\_portal/c/ (no http or www). For Time Zone, enter using following schema: Continent/City (ex. America/Toronto):

|                | Settings - S | talker Client |                   |     |
|----------------|--------------|---------------|-------------------|-----|
| General        | Portal 1     | Portal 2      | Portal 3          |     |
| MAC Address    |              |               | 00:1A:79:         |     |
| Server Address |              | cod123.biz:   | 88/stalker_portal | /c/ |
| Time Zone      |              |               |                   |     |

9) In the same tab, scroll down and select Prefer Provider as preference, select Remote URL as Scope, and enter the same address as above for Remote URL, cod123.biz:88/stalker\_portal/c/ (no http or www).

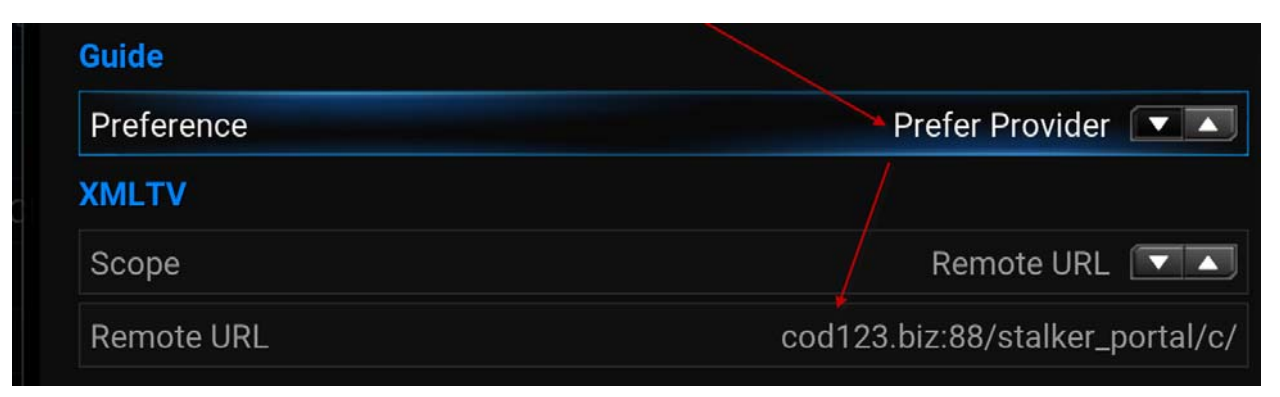

10) Exit from the Stalker Client Add-On, then select **TV** in the settings panel:

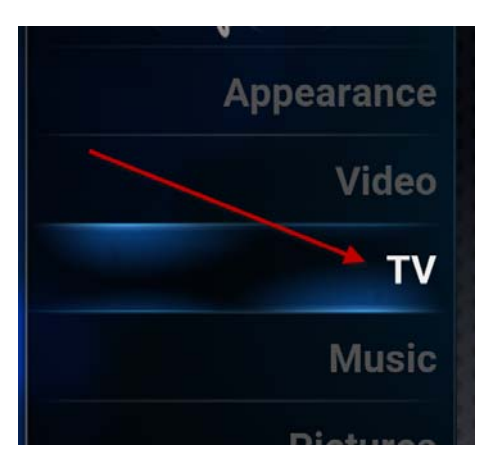

11) Under the General tab, select Enabled to activate the Stalker PVR. Unclick Disable "Connection Lost" warnings, and select Synchronize channel groups with backend(s). Once you click on Enabled, a dialog box should appear to show that the TV channels are loading. If nothing happens, re-verify the MAC address you entered in the Stalker Client Add-On and re-verify the URL.

| Continence       | TV - Settings                              | X |
|------------------|--------------------------------------------|---|
| Conficience      | Enabled                                    |   |
| General          | Disable "Connection lost" warnings         |   |
| Menu / OSD       | Synchronise channel groups with backend(s) | O |
|                  | Use channel order from backend(s)          |   |
| Guide            | Use channel numbers from backend           | 9 |
| Playback         | Channel manager                            |   |
|                  | Group manager                              |   |
| Recording        | Search for channels                        |   |
| Power saving     | Clear data                                 |   |
| Parental control | Reset above settings to default            |   |

12) All other settings in TV are optional. Depending on what channels you want to keep in your channel list, it is recommended that you manage them via the Group Manager (managing them via the Channel Manager does not work well). The Stalker Client has an annoying habit of recreating the default groups every time you launch the PVR, so if you want to create a stable list of channels, do the following: <u>Unselect</u> Synchronise Groups with Backend(s). Click on Group Manager in the General tab, then delete all groups except for the 'All channels' group, then click on the channels in the Visible TV channels column to remove the ones you do not want to keep. Make sure you click on OK when you are done. If you make a mistake and want to re-add a Hidden TV channel, just click on it in that column and it will be re-added.

| x                   | Group management     |                     | 1:36 PM      |
|---------------------|----------------------|---------------------|--------------|
| Available<br>Groups | Hidden TV channels   | Visible TV channels |              |
| All channels        | (0) - ARY NEWS       | (1) - GEO TV        | Add group    |
|                     | (0) - EXP NEWS       | 🔛 (2) - ARY DIGITAL | Rename group |
|                     | (0) - DUNYA NEWS     | (3) - QTV           | Hide group 🏐 |
|                     | (0) - WILLOW CRICKET | (4) - TV ONE        | Delete group |
|                     |                      | (5) - ARY MUSIK     | ок           |
|                     |                      | (6) - GEO NEWS      |              |
|                     |                      | (7) - STAR SPORTS 1 |              |